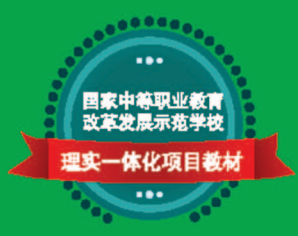

中等职业教育课程改革规划新教材

# 3dsmax室内效果图制作 从人门到精通

# 3dsmax SHINEI XIAOGUOTU ZHIZUO CONG RUMEN DAO JINGTONG

主编◎孙维宜

. . . . . . . . . . . . . . . .

🍘 四川大学出版社

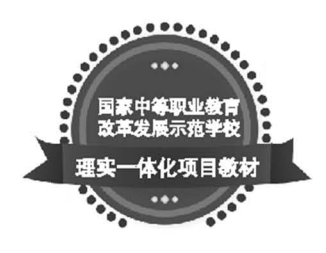

中等职业教育课程改革规划新教材

# 3dsmax室内效果图制作 从人门到精通

| 主 | 编◎孙约 | 隹宜 |     |     |
|---|------|----|-----|-----|
| 编 | 委◎余  | 璇  | 唐建阳 | 向秋萍 |

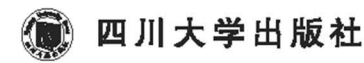

责任编辑:武慧智 责任校对:陈 超 封面设计:原谋设计工作室 责任印制:王 炜

#### 图书在版编目(CIP)数据

3dsmax 室内效果图制作从入门到精通 / 孙维宜主编. 一成都:四川大学出版社,2015.2 ISBN 978-7-5614-8351-0

I.①3… Ⅱ.①孙… Ⅲ.①室内装饰设计-计算机 辅助设计-三维动画软件-高等职业教育-教材 Ⅳ.①TU238-39

中国版本图书馆 CIP 数据核字(2015) 第 027464 号

#### 书名 3dsmax 室内效果图制作从入门到精通

| 主         | 编 | 孙维宜                                                                          |                                     |  |
|-----------|---|------------------------------------------------------------------------------|-------------------------------------|--|
| 出         | 版 | 四川大学出版社                                                                      |                                     |  |
| 地         | 址 | 成都市一环路南一段 24 号(610065)                                                       |                                     |  |
| 发         | 行 | 四川大学出版社                                                                      |                                     |  |
| 书         | 묵 | ISBN 978-7-5614-8351-0                                                       |                                     |  |
| 印         | 刷 | 绵阳永安印制有限责任公司                                                                 |                                     |  |
| 成品尺       | 寸 | $185 \text{ mm} \times 260 \text{ mm}$                                       |                                     |  |
| 印         | 张 | 19.5                                                                         |                                     |  |
| 字         | 数 | 470千字                                                                        |                                     |  |
| 版         | 次 | 2015 年 4 月 第 1 版 ◆ 读者邮购本                                                     | :书,请与本社发行科联系。                       |  |
| 印         | 次 | 2015年4月第1次印刷 电话:(028)8                                                       | 35408408/(028)85401670/             |  |
| 定         | 价 | 35.00元 (028)854080                                                           | 23 邮政编码:610065                      |  |
| 版权所有◆侵权必究 |   | <ul> <li>◆本社图书如</li> <li>●本社图书如</li> <li>寄回出版社</li> <li>◆网址:http:</li> </ul> | 頃印装质量问题,请<br>:调换。<br>://www.scup.cn |  |

# 四川机电高级技工学校 国家中等职业教育改革发展示范学校建设 教材编审委员会

| 主  | 任  | 林仕发 |     |     |     |
|----|----|-----|-----|-----|-----|
| 副主 | E任 | 徐振川 |     |     |     |
| 委  | 员  | 肖前蔚 | 孙家鸣 | 陈运席 | 李建华 |
|    |    | 董维  | 殷文昌 | 周旭  | 韦 林 |
|    |    | 李秀芹 | 赖良杰 | 张德  | 杨小琴 |
|    |    | 冯玉涛 |     |     |     |

前

本书包含了室内装饰设计工作中所接触的常见模型建模及其表现,最后通过一个户型的全程展示,逐一展示了3dsmax软件在室内装饰设计中的功能。

本书依循先理论后实践,由易到难,化繁为简的写作框架。这样即便是初入门的读 者在阅读本书时也可以逐步学会室内装饰设计的表现方法与技巧。而且,本书作者群体 来自中等职业学校教学一线,从事 3dsmax 教学多年,对职业学校学生的特点有较深的 了解,因此,本书是一本特别适合在职业院校建筑装饰专业推广的教材。本书在讲解过 程中,采取了以工作任务为牵引,知识点与案例相结合的方式,全面介绍了 3dsmax 软 件在室内装饰设计中的方方面面。

在本书的编写过程中,虽然笔者始终坚持严谨、求实的作风,并追求高水平、高品质,但难免存在不足之处,敬请读者、专业人士和同行批评、指正,我们将诚恳地接受您的意见,并在以后不断改进。

在本书的编写过程中,赖良杰老师审阅了本书的初稿,并提出了许多宝贵的意见, 在此表示真诚的感谢,同时还要感谢一直关注着本书出版的学生以及帮助过我们的朋友 们!

编者

计选续市 重西合木DDD注购可 www.extensheels.eem

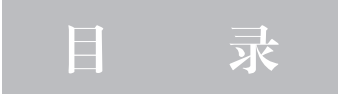

| 第1章    | 3dsmax 软件介绍 ······( 1 )  |
|--------|--------------------------|
| 第2章    | 基础三维物体建模 (12)            |
| 第3章    | 线工具及相关修改器的使用             |
| 第4章    | 花瓶的制作与表现 (26)            |
| 第5章    | 可编辑样条线的使用                |
| 第6章    | 笔架的制作和表现 (48)            |
| 第7章    | 倒角剖面修改器                  |
| 第8章    | 画框的制作                    |
| 第9章    | 捕捉工具及 FFD 工具 ······ (62) |
| 第10章   | 制作椅子                     |
| 第11章   | 放样工具及镜像工具的使用             |
| 第12章   | 罗马柱建模                    |
| 第13章   | 阵列工具的使用                  |
| 第14章   | 制作风扇                     |
| 第15章   | 制作吊灯                     |
| 第16章   | 材质编辑器的使用                 |
| 第17章   | 静物表现                     |
| 第18章   | 可编辑网络工具的使用               |
| 第19章   | 制作水龙头                    |
| 第 20 章 | 可编辑多边形工具的使用              |
| 第 21 章 | 制作书柜                     |
| 第 22 章 | 制作咖啡杯                    |

| 6 34     | smax 安内效果图制作从入门到精通 3dsmax SHINEI XIAOGUOTU ZHIZUO CONG RUMEN DAO UNGTONG |
|----------|--------------------------------------------------------------------------|
| 54       |                                                                          |
| 第 23 章   | 制作空调                                                                     |
| 第 24 章   | 平滑及球形化修改器的应用                                                             |
| 第 25 章   | 制作排球                                                                     |
| 第 26 章   | 制作沙发及靠垫                                                                  |
| 第 27 章   | 制作床垫                                                                     |
| 第 28 章   | VRay 渲染器基础 (246)                                                         |
| 第 29 章   | VRay 静物渲染 ······ (256)                                                   |
| 第 30 章   | VRay 灯光基础 (263)                                                          |
| 第31章     | 台球的表现                                                                    |
| 第 32 章   | VRay 材质基础 ······ (270)                                                   |
| 第 33 章   | 窗帘的制作与表现                                                                 |
| 第 34 章   | 客厅表现                                                                     |
| 3dsmax20 | 010 中快捷键大全                                                               |
| 参考文南     | t (302)                                                                  |
|          |                                                                          |

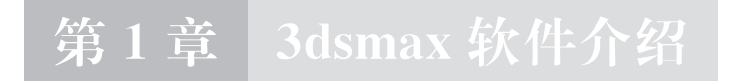

# 一、3dsmax2010 软件简介

3D Studio Max (见图 1-1),常简称为 3ds Max、MAX 或 3dsmax,是 Autodesk 公司开发的基于 PC 系统的三维模型制作和动画渲染软件,其广泛应用于室内设计、建 筑设计、影视、工业设计、多媒体制作、游戏、辅助教学以及工程可视化等领域。

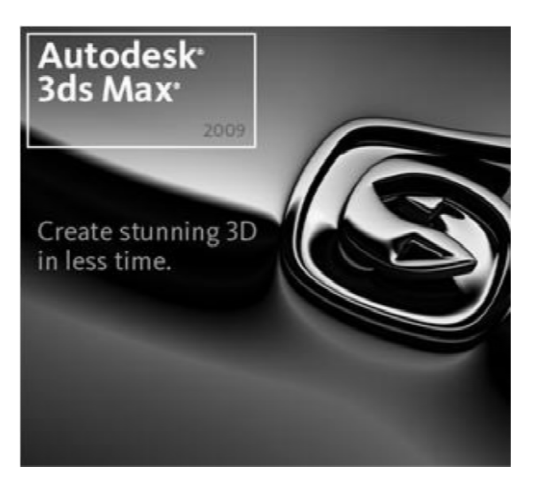

**冬** 1-1

(一) 软件优势

3dsmax的软件优势体现在:

第一,性价比高。它所提供的强大功能远远超过了自身低廉的价格,一般的制作公司都能承受的起,这样就可以使作品的制作成本大大降低,而且它对硬件系统的要求相对来说也很低,普通的配置就已经可以满足学习的需要了,这是每个软件使用者所关心的问题。

第二,上手容易。这也是初学者比较关心的问题,3dsmax的模型制作流程十分简

 3dsmax室内效果图制作从人门到精通 \_\_\_\_ 3dsmax SHINEI XIAOGUOTU ZHIZUO CONG RUMEN DAO JINGTONG ]

洁高效,可以使你很快上手,先不要被它的大堆命令吓倒,只要操作思路清晰,上手是 非常容易的。后续的高版本操作性也十分简便,操作的优化更有利于初学者学习。

第三,使用者多,便于交流。3dsmax 在国内拥有众多使用者,教程也很多,随着 互联网的普及,关于 3dsmax 的论坛在国内也相当火爆,这样如果我们有问题可以到网 上与大家一起讨论。

(二) 在建筑设计中的应用

3dsmax 在建筑上应用,主要体现在建筑建模,室内、室外表现,建筑动画,古迹 复原等方面,如图 1-2 所示。在各类建模、表现软件例如 Maya、Cinema4D、Silo 等 群雄并起的今天,3dsmax 仍然能占有一席之地,得益于它强大的"多边形编辑"功能, 这种功能非常适用于建筑业设计,并且与 AutoCAD、Photoshop 等常用软件结合也非 常紧密,这让 3dsmax 发展到今天仍然在建筑建模领域独占鳌头。

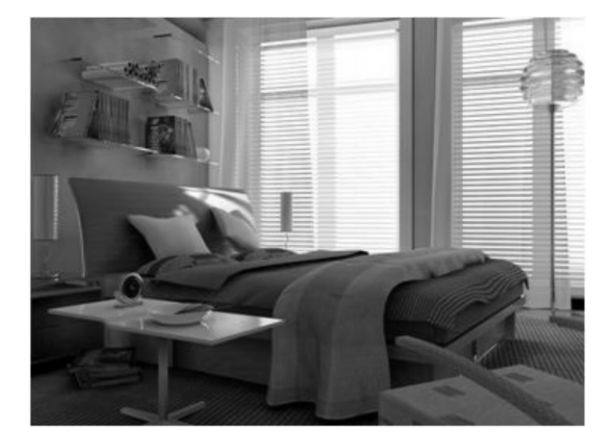

图 1-2

### 二、界面

(一) 界面组成

3dsmax 在启动后,会看到如图 1-3 所示的布局。3dsmax 共分为八大区域,涵盖 了 3dsmax 的所有常用功能,一些不太常用的面板被隐藏起来。本书的内容主要涉及菜 单栏、工具栏、活动视图区、命令面板、视图控制区这几个部分,它们也是建筑设计中 使用最频繁的部分。

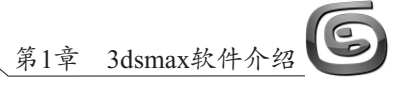

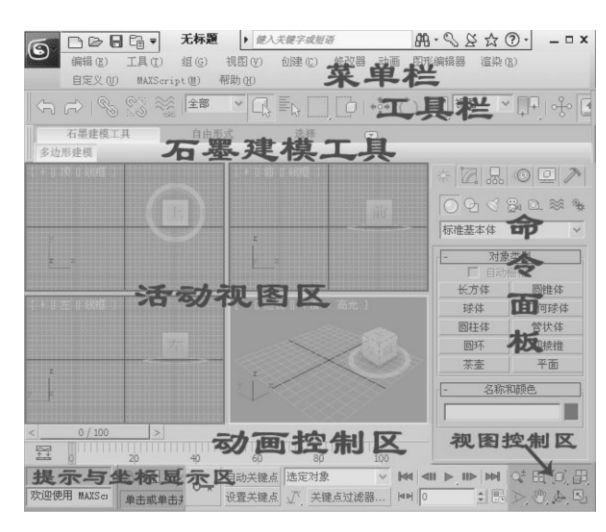

图 1−3

(二) 界面优化

若觉得 3dmax 的初始界面过于繁琐,可以通过以下步骤进行一定的简化:

1. 改变界面风格:点击"自定义"菜单栏中加载自定义用户界面方案。UI 文件的 位置在软件所在盘符: \ Program Files \ Autodesk \ 3ds Max 2010 \ ui。

2. 隐藏动画轨迹栏: 自定义→显示→关闭动画轨迹栏。

3. 点击"石墨建模工具"将其隐藏,如图 1-4 所示。

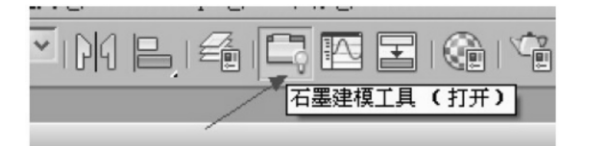

图 1-4

4. 通过以小图标来显示工具栏: 自定义→首选项→常规 ……

5. 在"视图控制区"右击,选择"自定义布局",这样可以合理安排适合自己操作的布局。

### 三、视图控制及基本工具

3dsmax 最初级的操作在于对视图的控制以及最基本的移动、旋转、缩放。视图操 作在视图控制区,操作图标的作用见图 1-5,基本工具作用见图 1-6。初学者可先依 次点击领会其基本用途。 3dsmax室内效果图制作从人门到精通 \_ 3dsmax SHINEI XIAOGUOTU ZHIZUO CONG RUMEN DAO JINGTONG

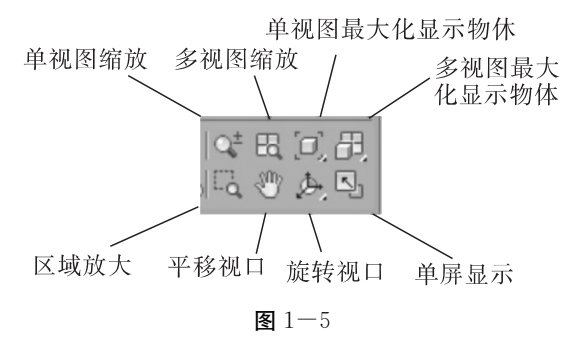

注:视图控制一般可以通过快捷键进行操作,详见"3dsmax2010快捷键列表"。

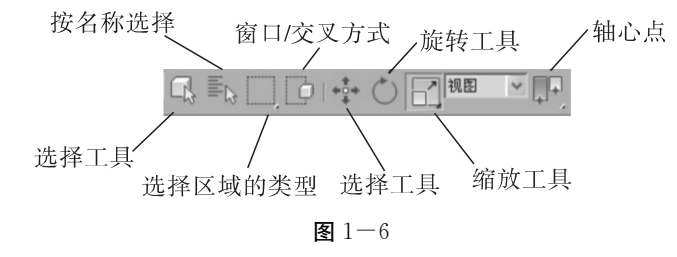

## 四、视口的概念及布局

启动 3dsmax 之后, 主屏幕包含四个同样大小的视口。透视视图位于右下部, 其他 三个视图的相应位置为: 顶部、前部、左部。默认情况下, 透视视图"平滑"并"高亮 显示"。

可以选择在这四个视口中显示不同的视图,如图1-7所示。

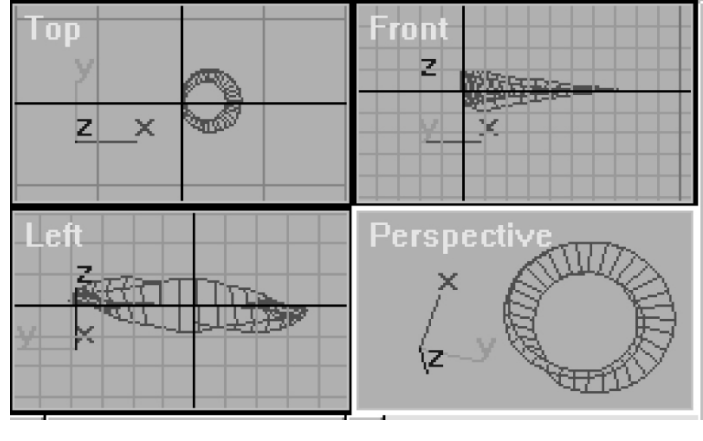

图 1-7

(一) 视口布局

也可以选择其他不同于默认配置的布局。要选择不同的布局,请右键单击视口标

• 4 •

签,然后单击"配置"。选择"视口配置"对话框的布局选项卡来查看并选择其他布局。

(二) 典型视口布局

注意:视口布局与 MAX 文件一起保存。

提示:可以通过保存 maxstart. max 文件来更改默认视口布局,该文件具有需要的 视口配置并将其放置在 \ defaults 文件夹下。

(三) 活动视口边框

四个视口都可见时,带有高亮显示边框的视口始终处于活动状态。该视口中的命令 和操作生效。一次只能有一个视口处于活动状态,其他视口设置为仅供观察,除非禁 用,否则这些视口会同步跟踪活动视口中进行的操作。启用"自动关键点"按钮后,活 动视口边框从黄色变为红色。

通常,当在视口中工作时,该视口变为活动状态。可以在一个视口中移动对象,然 后在另一个视口中拖动同一个对象使之继续移动。无需更改选择,右键单击即可激活视 口。如果左键单击视口,那么将激活视口并选中所单击的任何物体。这样将放弃前面的 选择。

(四)视口标签

视口在左上角显示标签。可以通过右键单击视口标签来显示"视口右键单击"菜 单,以便控制视口的多个方面。

(五) 动态调整视口的大小

可以调整四个视口的大小,这样它们可以采用不同的比例显示。要调整视口大小, 按住并拖动分隔条上四个视口的中心。移动中心来更改比例。要恢复到原始布局,右键 单击分隔线的交叉点并从右键单击菜单中选择"重置布局"。

新视口比例保存在场景中。但是,当更改视口布局时比例总会重置。

(六)世界空间三轴架

三轴架通常指世界空间,而无论当前是什么参考坐标系。三色世界空间三轴架显示 在每个视口的左下角(如图1-8所示)。世界空间三个轴的颜色分别为:X 轴为红色, Y 轴为绿色,Z 轴为蓝色。轴使用同样颜色的标签。

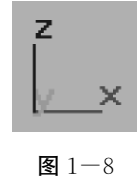

默认情况下,世界空间三轴架为启用状态。要禁用该功能,请参见下文步骤中的

3dsmax室内效果图制作从人门到精通 \_\_\_\_\_ 3dsmax SHINEI XIAOGUOTU ZHIZUO CONG RUMEN DAO JINGTONG

"要在所有视口中禁用世界空间三轴架",应执行的操作。

# 五、视口控件与操作

(一) 步骤

#### 要使视口成为活动状态,请执行下列操作之一:

•单击任一视口。

如果单击视口中的对象,那么将选中该对象。如果单击没有对象的空间,则将取消 任何选中的对象。

•右键单击任一视口。

无需更改对象的选择状态,右键单击即可激活视口(也可以通过左键单击视口标签 实现同样的功能)。

要在单视口和多视口之间切换,请执行以下操作:

激活要最小化或最大化的视口,执行下列操作之一:

- 在键盘上,按Alt+W键。
- 🕒 单击 3dsmax 窗口右下角的"最大化视口切换"按钮。

#### 要调整视口大小,请执行以下操作:

- 1. 在水平和垂直分隔条的交叉点上,按住并拖动四个视口的中心。
- 2. 将中心移动到任何新位置。
- 3. 要重置视口,请再次右键单击同一点并从右键单击菜单中选择"重置布局"。

#### 要更改视口的数目及其排列,请执行以下操作:

- 1. 右键单击任何视口标签, 从右键单击菜单中选择"配置"。
- 2. 在"视口配置"对话框中,单击"布局"选项卡。
- 3. 从对话框顶部的14种方案中选择一种布局。
- 4. 指定每个视口在此对话框下面的窗口中显示的内容。
- 5. 单击"确定"可进行更改。

#### 要在所有视口中禁用世界空间三轴架,请执行以下操作:

- 1. 选择"自定义"菜单中的"首选项"来显示"首选项"对话框。
- 2. 单击"视口"选项卡。
- 3. 在视口参数组中,禁用"显示世界坐标轴"。
- 4. 单击"确定"可进行更改。

#### 要禁用对象名工具提示,请执行以下操作:

- 1. 选择"自定义"菜单中的"首选项"来显示"首选项"对话框。
- 2. 单击"常规"选项卡。
- 3. 在用户界面显示组中,禁用"启用视口工具提示"。
- 4. 单击"确定"可进行更改。

• 6 •

(二) 设置视口布局

3dsmax 默认采用两上两下视口排列布局。还有 13 个其他布局,但屏幕上视口的最 多数量为 4 个。

使用"视口配置"对话框的"布局"面板,可以从不同的布局中进行拾取,并且在 每个布局中自定义视口,如图 1-9 所示。视口配置将与工作一起保存。

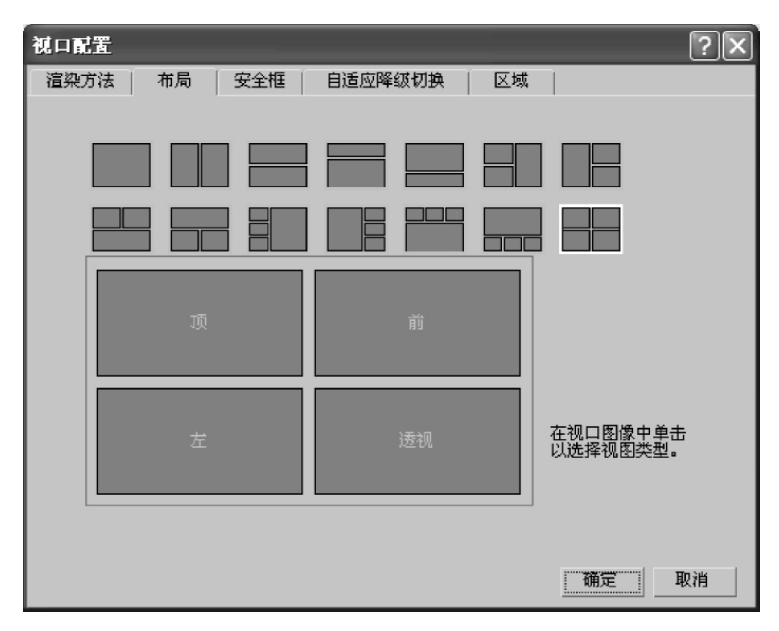

图 1-9

(三) 调整视口大小

在选择布局后,可以调整视口大小,通过移动分割视口的分隔条,使这些视口拥有 不同的比例。仅当显示多个视口时此操作才可用。图 1-10 为调整大小后的视口。

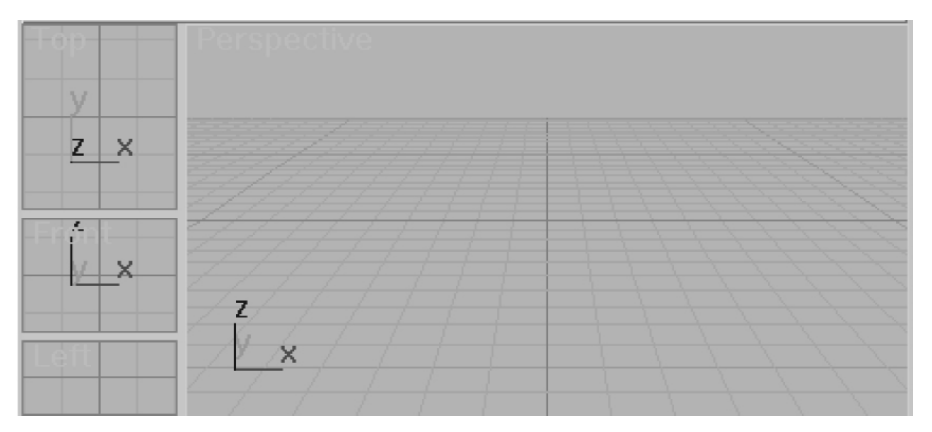

图 1-10

3dsmax室内效果图制作从人门到精通 \_ 3dsmax SHINEI XIAOGUOTU ZHIZUO CONG RUMEN DAO JINGTONG

(四) 更改视图类型

可快速更改任一视口中的视图。例如,可以从前视图切换到后视图。可以使用以下 两种方法中的任意一种:菜单或键盘快捷键。

•右键单击希望更改的视口,然后选择"视图",再选择所需的视图类型。

•单击希望更改的视口,然后参照表 1-1 选择对应的键盘快捷键。

| 键 | 视图类型                                                                                              |  |
|---|---------------------------------------------------------------------------------------------------|--|
| Т | 顶视图                                                                                               |  |
| В | 底视图                                                                                               |  |
| F | 前视图                                                                                               |  |
| L | 左视图                                                                                               |  |
| С | 摄影机视图。如果您所在的场景只有一台摄影机,或在使用该键盘快捷键前已选择摄影机,<br>那么摄影机提供该视图。如果您所在的场景拥有多台摄影机,并且未选择任何摄影机,屏<br>幕将显示摄影机列表。 |  |
| Р | 透视视图。保留前一视图的查看角度。                                                                                 |  |
| U | 用户(三向投影)视图。保留前一视图的查看角度。允许使用区域缩放。                                                                  |  |
| 无 | 右视图。使用视口右键单击菜单。                                                                                   |  |
| 无 | 图形视图。使用视口右键单击菜单。将视图与选定的图形范围和其局部X、Y轴自动对齐。                                                          |  |

#### 表 1-1

# 六、命令面板

"命令"面板由六个用户界面面板组成,使用这些面板可以访问 3dsmax 的大多数 建模功能,以及一些动画功能、显示选择和其他工具。每次只有一个面板可见。要显示 不同的面板,单击"命令"面板顶部的选项卡即可。

ዂ "创建"面板:包含用于创建对象的控件,如几何体、摄影机、灯光等等。

"修改"面板:包含用于将修改器应用于对象,以及编辑可编辑对象(如网格、面片)的控件。

品 "层次"面板:包含用于管理层次、关节和反向运动学中链接的控件。

● "运动"面板:包含动画控制器和轨迹的控件。

🖳 "显示"面板:包含用于隐藏和显示对象的控件,以及其他显示选项。

**1**"工具"面板:包含其他工具程序,其中大多数是 3dsmax 的插件。

默认情况下,命令面板出现在 3dsmax 窗口的右侧。可以将该面板"停靠"在程序 窗口的其他边上,或将其设为浮动面板。

• 8 •

# 七、创建几何体

(一) 标准基本体

我们熟悉的几何基本体在现实生活中有如水皮球、管道、长方体、圆环和圆锥冰淇 淋杯这样的对象。在 3dsmax 中,可以使用单个基本体对很多这样的对象建模。还可以 将基本体结合到更复杂的对象中,并使用修改器进一步进行细化。标准几何体的所有模 型如图 1-11 所示。

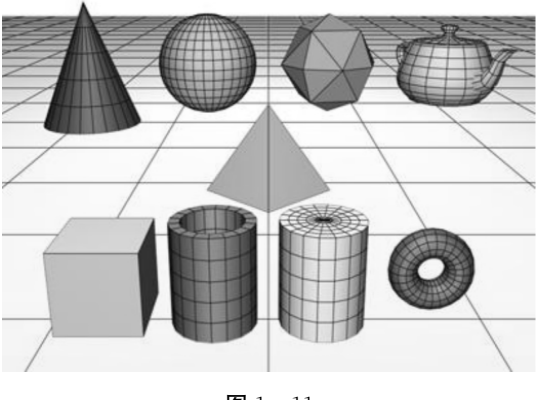

▲ 1-11

(二) 扩展基本体

扩展基本体是 3dsmax 中复杂基本体的集合。后面的章节将介绍每种类型的扩展基本体及其创建参数。扩展基本体中的所有模型如图 1-12 所示。

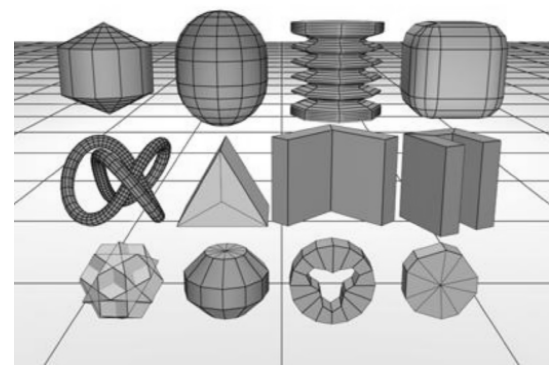

图 1−12

• 9 •

3dsmax室内效果图制作从人门到精通 \_\_\_\_\_ 3dsmax SHINEI XIAOGUOTU ZHIZUO CONG RUMEN DAO JINGTONG

## 八、使用 Shift 复制物体

Shift+克隆是在 3dsmax 中复制对象的主要方式。可以在以下任何标准变换操作过程中按住 Shift 键,同时拖动:移动、旋转或缩放。

(一) 使用 Shift+克隆

Shift+克隆是在 3dsmax 中复制对象的主要方式。可以在以下任何标准变换操作过程中按住 Shift 键,同时拖动:移动、旋转或缩放。

◆ ひ □ 在主工具栏上对应"移动""旋转""缩放"按钮。

要针对对象执行 Shift+ 克隆,请执行以下操作:

1. 选择一个变换坐标系和约束。每个变换都带有自己的设置。为了避免意外,要 始终先单击变换按钮,然后再设置变换坐标系和约束。

注意:还可以使用"变换 Gizmo"来设置轴约束。

2. 选择要克隆的对象,可以是单个对象、多个对象、一组对外或子对象。

3. 按下 Shift 键并拖动选择以应用变换。

拖动时,将创建并选择克隆。现在对象已变换,原始对象将不再选定,并且不受变换影响。

释放鼠标按钮后,将出现"克隆选项"对话框。更改该对话框中的设置或接受默认 值,然后单击"确定"。

(二) 使用 Shift+旋转进行克隆

当旋转对象生成各种效果时克隆这些对象,具体情况取决于设置变换的方式。 要使用 Shift+旋转进行克隆,如图 1-13 所示,请执行以下操作:

1. 单击主工具栏上的"旋转"按钮20。

2. 选择坐标系、变换中心和轴约束。

3. 选择要克隆的对象。

4. 按住 Shift 键, 然后拖动可旋转选择对象。

5. 选择"克隆选项"对话框上要制作的副本数,然后选择使它们成为副本、实例 或参考。